# drk**server**

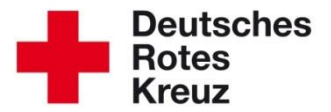

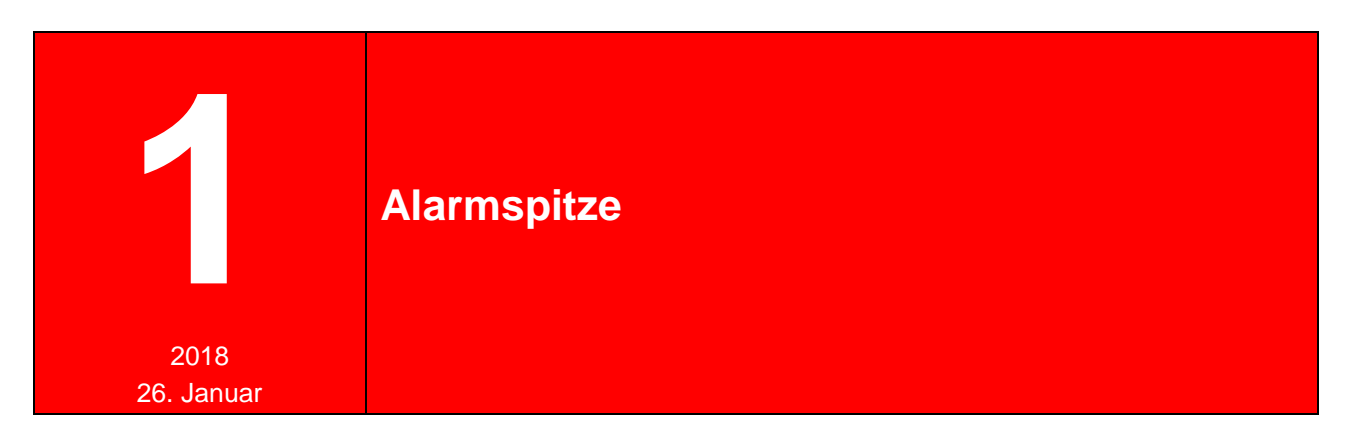

Die Alarmspitze ist eine Benachrichtigungskette für Behörden und Organisationen mit Sicherheitsaufgaben. Sie soll es einer übergeordneten Einrichtung leicht machen, im Einsatzfall schnell untergeordnete Gliederungen zu informieren, um sich auf das Einsatzgeschehen konzentrieren zu können.

In diesem Tipp lesen Sie Wissenswertes zur Alarmspitze im drk**server**. Erfahren Sie unter anderem, wie Sie eine Alarmspitze anlegen, sie bearbeiten und auswerten. Auch der Einsatzstab wird in diesem Tipp thematisiert.

| Kapitel | Thema                        | Seite |
|---------|------------------------------|-------|
| 1       | Alarmspitze in der Übersicht | 2     |
| 2       | Alarmspitze anlegen          | 2     |
| 3       | Alarmspitze entfernen        | 4     |
| 4       | Adresse anlegen              | 4     |
| 5       | Alarmspitze auswerten        | 6     |

# 1 Alarmspitze in der Übersicht

Mit dem drk**server** erhalten Sie eine Übersicht zu den verschiedenen Aspekten der Alarmspitze (hier auszugsweise am Beispiel des LV Westfalen-Lippe):

|                                 | · · · · · · · · · · · · · · · · · · ·                                  |                                                                                                    |                                                                                                    |
|---------------------------------|------------------------------------------------------------------------|----------------------------------------------------------------------------------------------------|----------------------------------------------------------------------------------------------------|
| Alarmspi                        | tze                                                                    |                                                                                                    | Deutsches<br>Rotes<br>Kreuz                                                                                                    |
| LV Westfa                       | alen-Lippe                                                             |                                                                                                    |                                                                                                    |
| DRK-<br>Verband/<br>Einrichtung | Landesverband Westfalen-Lippe e.V.<br>Landesgeschäftsstelle<br>Münster | Festnetz dienstlich (DRK):<br>Fax dienstlich (DRK):<br>Website:<br>Funkkanal / Digitale-Rufgruppe:<br>Rufname/OPTA:                   | Im Regelfall Geschäftsstelle,<br>Rotkreuz-Heim,                                                                                                |
| Alarm-<br>spitze                | Einsatzzentrale Landesverband                                          | Festnetz dienstlich (DRK):<br>Fax dienstlich (DRK):<br>E Meil die die<br>Website:<br>Funkkanal / Digitale-Rufgruppe:<br>Rufname/OPTA: | Nicht personenbezogene<br>Zuordnung<br>(z.B. Einsatzzentrale, Leiter<br>vom Dienst, Leitstelle,)                                               |
| Pos. 1                          | Landesbeauftragter für den<br>Katastrophenschutz                       | Festnetz privat:<br>Festnetz dienstlich (DRK):<br>Festnetz beruflich:<br>Mobiltelefon dienstlich (DRK):                               | Personen, die für<br>Einsatzplanung und<br>Einsatzdurchführung<br>verantwortlich sind.<br>(Je nach Gliederung z. B.                            |
| Pos. 2                          | Leiter                                                                 | Festnetz diensmon (Britis)<br>Festnetz beruflich:<br>Mobiltelefon dienstlich (DRK):<br>Mobiltelefon privat:<br>E-Mail:                | Bereitschaftsleiter, Leiter<br>Einsatzdienste,<br>Krisenmanager, KAB-Leiter,)<br>Sie werden in der Reihenfolge<br>ihrer Position angesprochen. |
| Einsatz-<br>stab                | Landesverband Westfalen-Lippe e.V.<br>- Einsatzzentrale -              | Festnetz dienstlich (DRK):<br>Eax dienstlich (DRK):<br>E-Mair diensaise                                                               | Erreichbarkeit des                                                                                                    |

Sämtliche Informationen speisen sich aus Daten, die im drk**server** eingegeben werden.

Funkkanal / Digitale-Rufgruppe:

Website:

### 2 Alarmspitze anlegen

Eine Alarmspitze wird <u>nicht</u> über das Adressmodul angelegt, sondern über die Mitwirkungsbox des jeweiligen Mitgliedes in der Personalverwaltung. Dazu ist mindestens ein Sachbearbeiter-Recht für die Mitwirkungsbox nötig.

| Mitglieds                    | Mitgliedschaften Achtung: Dieser Button ist nur dann sichtbar, wenn in mindestens einer Mitwirkung eine |                           |                          |                        |                   |                   |            |                |                             |       |
|------------------------------|----------------------------------------------------------------------------------------------------|---------------------------|--------------------------|------------------------|-------------------|-------------------|------------|----------------|-----------------------------|-------|
| <ul> <li>abgelaut</li> </ul> | Organisation                                                                                            | Status im DRK             | Zugehörigkeit            | Art der Zugehörigkeit  |                   | mium/Gruppe/Einri | Bezeichnun |                | Funktion/Amt/STAN-Stelle    |       |
| 1                            | KV Musterstadt                                                                                          | Ehrenamtliches Mitglied ( | Bereitschaft (gem. Ordnu | Angehöriger der Gemein | $\langle \rangle$ |                   |            |                |                             | 甲會    |
| P                            | KV Musterstadt                                                                                          | Ehrenamtliches Mitglied ( | Wohlfahrts- und Sozialar | Angehöriger der Gemein |                   |                   |            |                |                             | 甲會    |
|                              | KV Musterstadt                                                                                          | Ehrenamtliches Mitglied ( | Jugendrotkreuz (gem. Or  | Angehöriger der Gemein |                   |                   |            |                |                             | 甲會    |
|                              |                                                                                                    | Ehrenamtliches Mitglied ( | Jugendrotkreuz (gem. Or  | Angehöriger der Gemein | Gruppe            |                   | Dunants Er | ben            | JRK-Gruppenleiter           | 甲會    |
|                              |                                                                                                    |                           |                          |                        |                   | Alarmspitze b     | earbeiten  | Mitgliedschaft | t beenden/tritt aus/verstor | ben 🕂 |

Einsatzstabes muss

gewährleistet sein

| Alarmspitze be             | earbe Die Werteliste enthält alle Funktionen der entsprechenden Verbandsstufe, |
|----------------------------|--------------------------------------------------------------------------------|
| Alarmspitze für (Organisat | Funktion die das Mitglied besitzt.                                             |
| KV Musterstadt             | Option wählen 💌 - unbesetzt -                                                  |
| KV Teststadt               | Option wählen 🝷 - unbesetzt -                                                  |

Sie können nur dann einen Wert auswählen, wenn die Funktion auch aktiv ist.

| Alarmspitze be             | earbeiten         |   | Angezeigt wir<br>die letzte F | d zunächst<br>Position. | $\otimes$ |
|----------------------------|-------------------|---|-------------------------------|-------------------------|-----------|
| Alarmspitze für (Organisat | Funktion          |   | Position                      |                         |           |
| KV Musterstadt             | JRK-Gruppenleiter | • | 11. Stelle                    | Position bestimmen      | Ŵ         |
| KV Teststadt               | Ansprechpartner   | • | 1. Stelle                     | Position bestimmen      | Ŵ         |

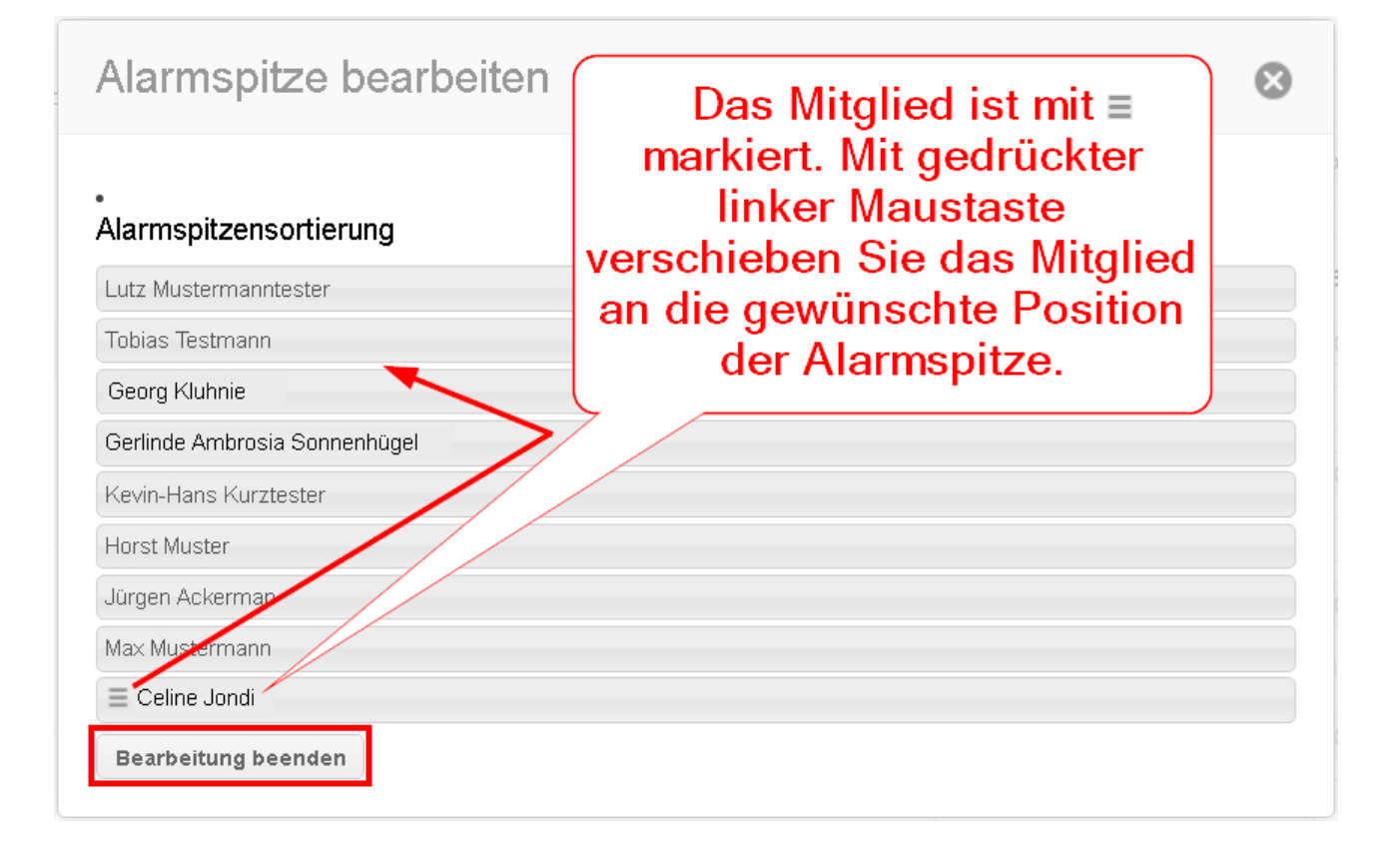

| Alarmspitze bearbeiten<br>Die neue Position                  |                                              | ×          |
|--------------------------------------------------------------|----------------------------------------------|------------|
| wird eingeblendet und<br>in der Auswertung<br>(Kapitel 5) an | Position<br>Hier verlassen<br>die Bearbeitur | Sie<br>1g. |
| entsprechender Stelle<br>aufgeführt.                         | er   1. Stelle  Position bestimme            | en 🗑       |

### 3 Alarmspitze entfernen

Wenn in der Auswertung ( $\rightarrow$  Kapitel 5) eine Alarmspitze auftaucht, die es gar nicht mehr geben sollte, liegt dies daran, dass die entsprechende Funktion schon abgelaufen oder das Mitglied nicht mehr aktiv ist.

In diesem Fall wenden Sie sich an Ihren Administrator. Er kann

- zunächst die entsprechende Mitwirkung oder Akte aus dem Archiv reaktivieren,
- dann die Alarmspitze löschen:

| Alarmspitze bearbeit | ten                 |           |                    |          |
|----------------------|---------------------|-----------|--------------------|----------|
| KV Musterstadt       | JRK-Gruppenleiter 🔻 | 3. Stelle | Position bestimmen | <u>أ</u> |

und anschließend die Mitwirkung oder Akte wieder ins Archiv verschieben.

| Deutsches<br>Rotes<br>Kreuz<br>Midrkserver    | Adressen 🔹 S | Suche in "Adressen" nach Personen, U | Intermehrmen, Ve Q | Adressen                | •     |             | <b>i</b> |
|-----------------------------------------------|--------------|--------------------------------------|--------------------|-------------------------|-------|-------------|----------|
| DRK-Adressen<br>ALARMSPITZE                   |              | 1.1                                  | -                  | Uberblick Mitglieder Te | chnik |             | • • •    |
| -                                             |              |                                      |                    | Adressen Veranstaltun A | amin  | Erfasst für |          |
| room room<br>hereiter<br>hereiter<br>hereiter |              |                                      |                    |                         |       |             | 10.04    |
| + Neue Adresse anlegen                        |              |                                      |                    |                         | 1     | -           |          |

#### 4 Adresse eingeben

Sowohl Alarmspitze als auch Einsatzstab finden Sie in der Kategorie "DRK-Adressen" als Unterkategorien.

| ze   | Bezeichnung  | 8 Q       | atatadt                      | tammdaten                             |
|------|--------------|-----------|------------------------------|---------------------------------------|
| ze   | Bezeichnung  | 8 Q       | atatadt                      |                                       |
|      |              |           | sisiau                       | RK-Verband/Einricht. 🚽 💷 KV T         |
|      |              | •         | ressen                       | ategorie DRK-Ad                       |
|      |              | Ŧ         | PITZE                        | nterkategorie                         |
|      |              |           | jleichbleibende Kontaktdater | Eingabe für den Leiter vom Dienst (   |
|      |              |           |                              | dresse                                |
| r. 🙁 | Straße       | 8         |                              | ostleitzahl                           |
|      | Hausnummer   | $\otimes$ |                              | rt                                    |
| and  | Land         | •         |                              | rtsteil                               |
|      | Adresszusatz |           |                              |                                       |
|      |              |           |                              |                                       |
|      |              |           | nt Priorität)                | ontaktarten                           |
| =    |              |           | 0157 11223344                | fobilfunk dienstlich (DRK)            |
|      |              |           | 0251 11 22 22 44             | -Mail dienstlich (DRK)                |
|      |              |           | 0201 11 22 33 44             | av dienstlich (DRK)                   |
|      |              |           | 0251 11 22 33 55             |                                       |
| =    |              |           | www.drk.kvmusterstadt.o      | Vebsite                               |
| +    |              |           | Neuer Eintrag                | Mobilfunk dienstlich (DRK)            |
|      |              |           | www.drk.kvmusterstadt.d      | Vebsite<br>Mobilfunk dienstlich (DRK) |

Pro Gliederungsstufe können Sie eine Adresse für Alarmspitze und Einsatzstab anlegen.

Die Adresse wird nach dem Anlegen direkt aufgerufen (im Zweifel ein Stück runterscrollen).

Und so finden Sie die Adresse wieder:

| DRK-Adressen                       | Eintrag auswählen |         |              |             |                   | 8 0 4 - |
|------------------------------------|-------------------|---------|--------------|-------------|-------------------|---------|
|                                    | Verbandsstufe     | Suchbeg | iff<br>itzal | → mit Enter | -Taste bestätigen |         |
| DRK-Bildungseinrichtungen          | In RV TESISIAUL   | Marris  | lizq         |             |                   |         |
| EINSATZSTAB                        | Name I            | Name II | Name III     | PLZ 🕈 Ort   | Erfasst für       |         |
| Lager                              | Alarmspitze       |         |              | 4444        | KV Teststadt      |         |
| Verband/Einrichtung                | -                 |         |              |             |                   |         |
| weitere DRK-Adressen (Dienststelle |                   |         |              |             |                   |         |

Bei der Suche nach einem Einsatzstab wählen Sie natürlich den entsprechenden Begriff links aus der Liste.

## **5** Alarmspitze auswerten

| Mitglied Suche in Mitglieder nach Person, Org   | anisation, Verban Q     | L Mitg           | lieder               | ¥                   | $\boxtimes$       |                   | < <mark>&gt;999</mark> ) | ×         |
|-------------------------------------------------|-------------------------|------------------|----------------------|---------------------|-------------------|-------------------|--------------------------|-----------|
| Abfragen / Auswertungen                         |                         | Überblick        | Mitglieder           |                     |                   |                   | Auswertungen             | Abfragen  |
| Auswertungen                                    | Abfrage (Filter) wähler | 1                | -                    | 1                   |                   |                   |                          |           |
| Alarmspitze Mitgliederbestandsliste / Zuordnung | DRK-Verband/Einrichtung | Je nach<br>mehre | Zugriffs<br>re Gliec | srecht l<br>lerung: | können<br>sstufen | Sie hie<br>auswäh | r auch<br>Ilen.          | 8 , Q     |
| Personalstatistik (nur Hauptmitgliedschaften)   | Ausgabeformat           |                  |                      |                     |                   |                   |                          |           |
| Personalstatistik (Alle Kombinationen)          | PDF                     |                  |                      |                     |                   |                   |                          | •         |
|                                                 |                         |                  |                      | _                   |                   |                   | Ex                       | portieren |

#### Das Ergebnis kann zum Beispiel so aussehen wie im LV Westfalen-Lippe (Auszug): Alarmspitze

|                                 |                                                                        |                                                                                                    | Rotes 🔂<br>Kreuz 🛞                                       |
|---------------------------------|------------------------------------------------------------------------|----------------------------------------------------------------------------------------------------|----------------------------------------------------------|
| LV Westfa                       | len-Lippe                                                              |                                                                                                    |                                                          |
| DRK-<br>Verband/<br>Einrichtung | Landesverband Westfalen-Lippe e.V.<br>Landesgeschäftsstelle<br>Münster | Festnetz dienstlich (DRK):<br>Fax dienstlich (DRK):<br>E-Mail dienstlich (DRK):<br>Website:<br>Funkkanal / Digitale-Rufgruppe:<br>Rufname/OPTA: | +49<br>+49<br>infor<br>http://www.drk-westfalen.de/      |
| Alarm-<br>spitze                | Einsatzzentrale Landesverband                                          | Festnetz dienstlich (DRK):<br>Fax dienstlich (DRK):<br>E-Mail dienstlich (DRK):<br>Website:<br>Funkkanal / Digitale-Rufgruppe:<br>Rufname/OPTA: | +49                                                      |
| Pos. 1                          | Landesbeauftragter für den<br>Katastrophenschutz                       | Festnetz privat:<br>Festnetz dienstlich (DRK):<br>Festnetz beruflich:<br>Mobiltelefon dienstlich (DRK):<br>Mobiltelefon privat:<br>E-Mail:      | +49<br>+49<br>+49<br>@drk-westfalen.de                   |
| Pos. 2                          | Leiter                                                                 | Festnetz privat:<br>Festnetz dienstlich (DRK):<br>Festnetz beruflich:<br>Mobiltelefon dienstlich (DRK):<br>Mobiltelefon privat:<br>E-Mail:      | +49<br>+49<br>+49<br>@drk-westfalen.de<br>alarmdienst.de |
| Einsatz-<br>stab                | Landesverband Westfalen-Lippe e.V.<br>- Einsatzzentrale -              | Festnetz dienstlich (DRK):<br>Fax dienstlich (DRK):<br>E-Mail dienstlich (DRK):<br>Website:<br>Funkkanal / Digitale-Rufgruppe:<br>Rufname/OPTA: | +49<br>+49<br>@drk-einsatzzentrale.de                    |

Mit der xls-Auswertung erhalten Sie alle Alarmspitzen-Positionen sowie sämtliche Kontakte.

Doch noch etwas unklar?

- Auf unserer Homepage finden Sie alle Tipps rund um den drkserver: www.drkserver.org > Support > Akademie > Zu den Tipps
- Im Handbuch können Sie nach Stichworten suchen.
- Das Kompetenzzentrum erreichen Sie unter support@drkserver.org oder 0251/97 39 600.

Deutsches 🕺